# ClubRunner

Help Articles > Club Help > Club - Administration Guide > Dues & Billing > How do I see the Dues & Billing reports?

How do I see the Dues & Billing reports?

Michael C. - 2022-09-27 - Dues & Billing

There are two reports in the Dues & Billing. **Debits and Credits Report** to see the total balance of your members and **Monthly Balance Report** to see the member's balances by month. Please read below for the steps on how to get to these reports.

 First, you would have to login to ClubRunner. To do so go to your Club's website, and then click on **Member Login** at the top right.

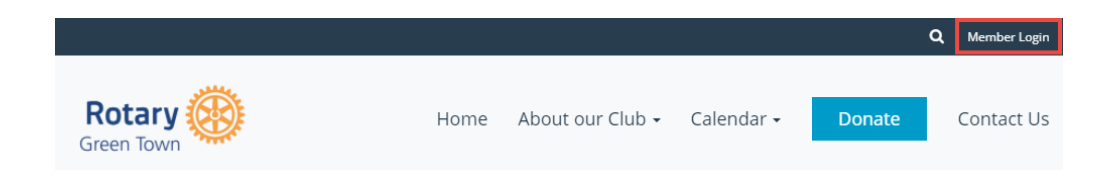

2. Once you entered your login information and logged in it will take you back to your home page. At the top right click **Member Area**.

|        |      |                             | ۹                     | Edward Chu | Member Area | Logout   |
|--------|------|-----------------------------|-----------------------|------------|-------------|----------|
| Rotary | Home | About our Club <del>-</del> | Calendar <del>-</del> | Don        | ate Co      | ntact Us |

 After that click on the Organization tab on the grey menu bar, and then click the Dues & Billing link.

| Admin     | My ClubRunner    | Communica  | ation | Bulletin  | Contacts (E | Beta) | Memt  | pership | Organization       |
|-----------|------------------|------------|-------|-----------|-------------|-------|-------|---------|--------------------|
| Executive | es and Directors | Committees | Dues  | & Billing | Documents   | Venu  | е Мар | Manage  | e Barcodes (Add-or |

4. This will take you to the Dues & Billing page. On the left hand side you will see the **Reports**.

## Billing

Home

Statement

Account Statements

Payment Entry

Credit Adjustment

Debit Adjustment

Cancel Transaction

Export to QuickBooks

Settings

Configuration Settings

| Reports                   |
|---------------------------|
|                           |
| Debits and Credits Report |
|                           |
| Monthly Balance Report    |
|                           |
| Email Archive             |

5. Click on **Debits and Credits Report** to see the total balance of your members.

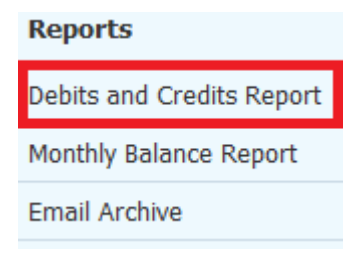

6. This will take you to the Member Debits and Credits Report. From here you can see the Start Balance, Total Debit, Total Credit, and End Balance of each member. It gives you an option to view Active, Other, Inactive or All members and you can change the dates it displays. Click Refresh to apply your changes. If you click Download in Excel Format it will download the report to your computer as an Excel file.

#### Member Debits and Credits Report

Please select type of members 
Active O Other O Inactive O All
From 2/1/2016
Refresh Download in Excel Format

|                  |               | moad in Excert officiat |              |             |
|------------------|---------------|-------------------------|--------------|-------------|
| Name             | Start Balance | Total Debit             | Total Credit | End Balance |
| Baker, Sue       | \$0.00        | \$0.00                  | \$0.00       | \$0.00      |
| Brackett, Leigh  | \$37.00       | \$2.00                  | \$0.00       | \$39.00     |
| Harris, Clare    | \$33.00       | \$2.00                  | \$0.00       | \$35.00     |
| Jones, Mickey    | \$0.00        | \$2.00                  | \$0.00       | \$2.00      |
| Kornbluth, Cyril | -\$10.00      | \$13.00                 | -\$3.00      | \$0.00      |
| Kuang, Ni        | \$28.00       | \$2.00                  | \$0.00       | \$30.00     |
| Lankton, Greer   | \$0.00        | \$2.00                  | \$0.00       | \$2.00      |
| Merril, Judith   | \$0.00        | \$2.00                  | \$0.00       | \$2.00      |
| Moore, Catherine | \$18.00       | \$2.00                  | \$0.00       | \$20.00     |
| Pohl, Fred       | \$28.00       | \$2.00                  | \$0.00       | \$30.00     |
| Smith, Edward    | \$38.00       | \$2.00                  | \$0.00       | \$40.00     |
| Stapledon, Olaf  | \$0.00        | \$2.00                  | \$0.00       | \$2.00      |
| Trout, Kilgore   | \$0.00        | \$2.00                  | \$0.00       | \$2.00      |

7. Click on **Monthly Balance Report** to see the member's balances by month.

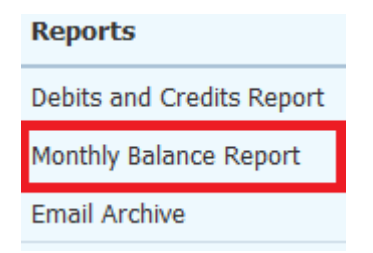

8. This will take you to the Member Monthly Balance Report. From here you can see the balance of each member by month. It gives you an option to view Active, Other, Inactive or All members and you can change the dates it displays. Click Refresh to apply your changes. If you click Download in Excel Format it will download the report to your computer as an Excel file.

### Member Monthly Balance Report

| Please select type of members | ۲ | Active | 0 | Other ( | 0 | Inactive | 0 | All |  |  |
|-------------------------------|---|--------|---|---------|---|----------|---|-----|--|--|
|-------------------------------|---|--------|---|---------|---|----------|---|-----|--|--|

| to 5/1/2016 Refresh Download in Excel Format |
|----------------------------------------------|
|----------------------------------------------|

| Name             | Balance On Feb 1, 2016 | Balance On Mar 1, 2016 | Balance On Apr 1, 2016 | Balance On May 1, 2016 |
|------------------|------------------------|------------------------|------------------------|------------------------|
| Baker, Sue       | \$0.00                 | \$0.00                 | \$0.00                 | \$0.00                 |
| Brackett, Leigh  | \$37.00                | \$37.00                | \$37.00                | \$39.00                |
| Harris, Clare    | \$33.00                | \$33.00                | \$33.00                | \$35.00                |
| Jones, Mickey    | \$0.00                 | \$0.00                 | \$0.00                 | \$2.00                 |
| Kornbluth, Cyril | -\$10.00               | -\$10.00               | -\$10.00               | \$0.00                 |
| Kuang, Ni        | \$28.00                | \$28.00                | \$28.00                | \$30.00                |
| Lankton, Greer   | \$0.00                 | \$0.00                 | \$0.00                 | \$2.00                 |
| Merril, Judith   | \$0.00                 | \$0.00                 | \$0.00                 | \$2.00                 |
| Moore, Catherine | \$18.00                | \$18.00                | \$18.00                | \$20.00                |
| Pohl, Fred       | \$28.00                | \$28.00                | \$28.00                | \$30.00                |
| Smith, Edward    | \$38.00                | \$38.00                | \$38.00                | \$40.00                |
| Stapledon, Olaf  | \$0.00                 | \$0.00                 | \$0.00                 | \$2.00                 |
| Trout, Kilgore   | \$0.00                 | \$0.00                 | \$0.00                 | \$2.00                 |
|                  |                        |                        |                        |                        |

## **Related Content**

• VIDEO: Dues and Billing with Zach W.

- Export to QuickBooks (desktop edition) in ClubRunner
- Export to QuickBooks (online edition) in ClubRunner
- Dues & Billing configuration settings